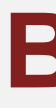

# **TUTORIAL** ACESSO ÀS NBRs (NORMAS DA ABNT) NO CATÁLOGO

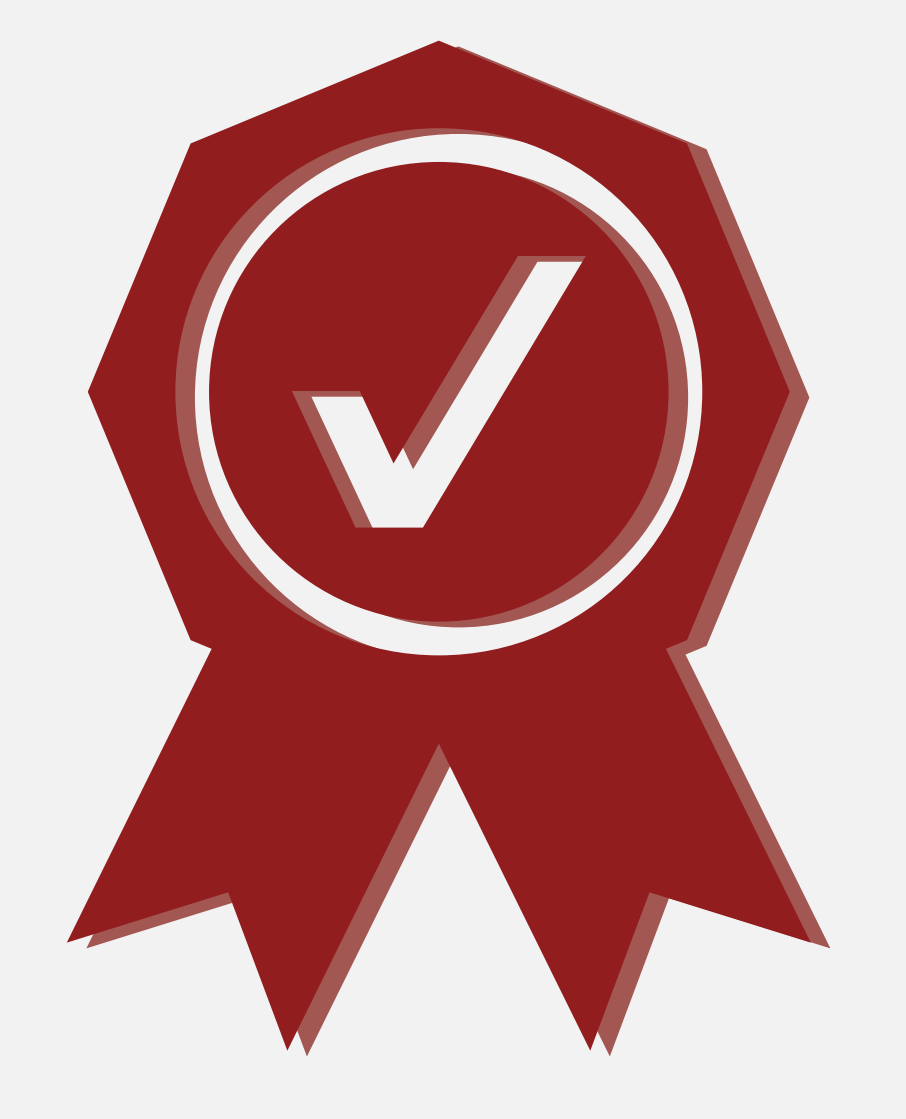

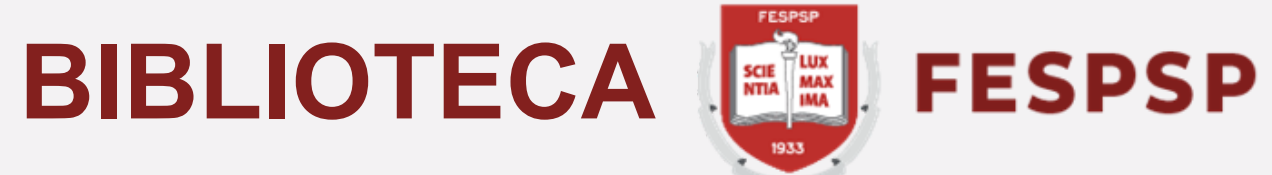

### Digite a NBR (norma) desejada no campo indicado e clique na lupa verde

| C ACESSIBILIDADE Y                                                                                                    |                                |  |  |  |
|----------------------------------------------------------------------------------------------------|--------------------------------|--|--|--|
| FESPSP<br>SCIE LUX<br>MAX<br>1933                                                                                                    | Lentrar                        |  |  |  |
| Pesquisa Geral       Pesquisa Avançada       Autoridades       E-books       Arquivo       Acessibilidade       Atos normativos       Novas aquisições         nbr 6023       Termo livre         D Histórico | <ul> <li>✓ Q</li> </ul>        |  |  |  |
| i Informações Gerais                                                                                                    |                                |  |  |  |
| Nenhuma informação para exibir!                                                                                                    |                                |  |  |  |
|                                                                                                    |                                |  |  |  |
| A 🛪 Idioma: 💿 Português   🛟 English   💿 Español                                                                                                    |                                |  |  |  |
| ©2024. <u>Pergamum</u> .Todos os direitos reservados.                                                                                                    | Navegadores - versões mínimas: |  |  |  |

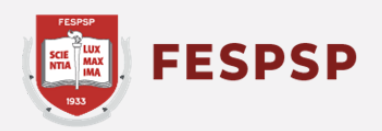

#### Ao aparecer o resultado de pesquisa, clique em **Normas Técnicas - ABNT** para ser redirecionado ao link da norma e clique em seu nome para acessá-la

| ACESSIBILIDADE ~                                                              |             |                                                                                                    |                                                    |
|-------------------------------------------------------------------------------|-------------|----------------------------------------------------------------------------------------------------|----------------------------------------------------|
| SCIE LUX<br>MIX MAX                                                           |             | ACESSIBILIDADE                                                                                               |                                                    |
| 823                                                                           |             |                                                                                                    | 💄 Entrar                                           |
| Pesquisa Geral Pesquisa Avançada                                              | Autoridades | 1933                                                                                                    |                                                    |
| nbr 6023                                                                      |             |                                                                                                    |                                                    |
| <sup>1</sup> <u>Histórico</u>                                                 |             | Pesquisa Geral Pesquisa Avançada Autoridades E-books Arquivo Acessibilidade Atos normativos Novas aquisições |                                                    |
|                                                                               |             | nbr 6023 Termo livre 🗸 🍳                                                                                     |                                                    |
|                                                                               |             | Histórico                                                                                                    |                                                    |
| Resultados para: Termo livre >> "nbr 6023" Resultados de 1 a 4 de 4 no total. |             |                                                                                                    |                                                    |
|                                                                               |             |                                                                                                    |                                                    |
| ▲ Limpar resultado                                                            |             | Resultados para: Termo livre >> "nbr 6023"                                                                   |                                                    |
|                                                                               |             | Resultados de 1 a 1 de 1 no total.                                                                           |                                                    |
| Exibir resultados de outro repositório                                        |             |                                                                                                    | ltens por página:                                  |
| Normas técnicas - ABNT                                                        | ı.<br>O     | ▲ Limpar resultado                                                                                           | 20 🗸                                               |
| Refinar sua busca                                                             |             |                                                                                                    |                                                    |
| T Filtros selecionados                                                        |             | Exibir resultados de outro repositório                                                                       | 1000 Mar 100<br>1000 Mar 100<br>1000 - 100<br>1000 |
|                                                                               |             | Base Local     Onigo: NBR0023     NBR0023     NBR0023     NBR0023     NBR0023     NBR0023                    | C S S S S S S S S S S S S S S S S S S S            |
|                                                                               |             | Data: 11/2018                                                                                                |                                                    |
|                                                                               |             | Produtos Atualizado: Sim                                                                                     |                                                    |
|                                                                               |             | Normas ABNT NBR/NM (1)     Normas Internacionais/Estrangeiras (4)                                            |                                                    |

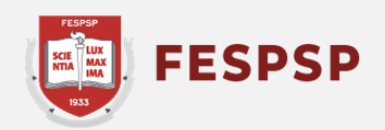

#### Entre com o RA e a senha cadastrada na biblioteca para obter acesso ao material

|         | Acesso |                                                     |  |
|---------|--------|-----------------------------------------------------|--|
|         | 0      | email é uma forma de lembrá-lo da data de devolução |  |
| E-books | •      | RA                                                  |  |
|         | 6      | Senha                                               |  |
|         |        | Mantenha-me conectado                               |  |
|         |        | Acessar                                             |  |
|         |        | Esqueci ou trocar senha / Primeiro acesso           |  |
|         |        | Esqueci ou trocar senha / Primeiro acesso           |  |

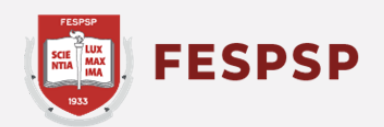

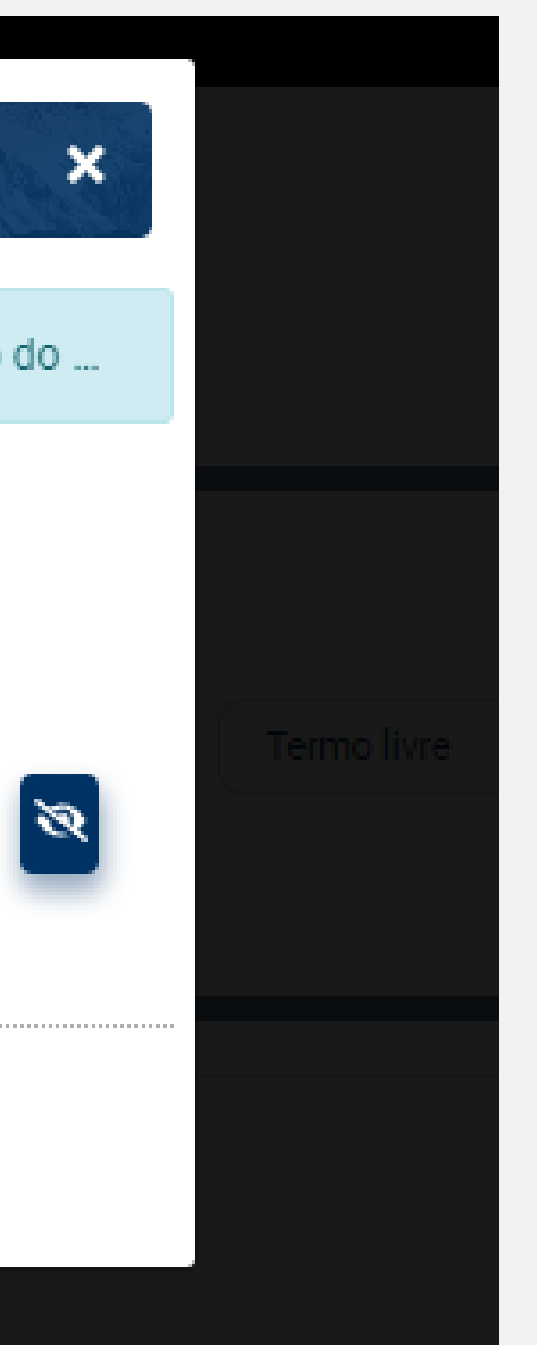

#### Ao logar você será redirecionado para a página dos detalhes da norma - clique em Visualizar

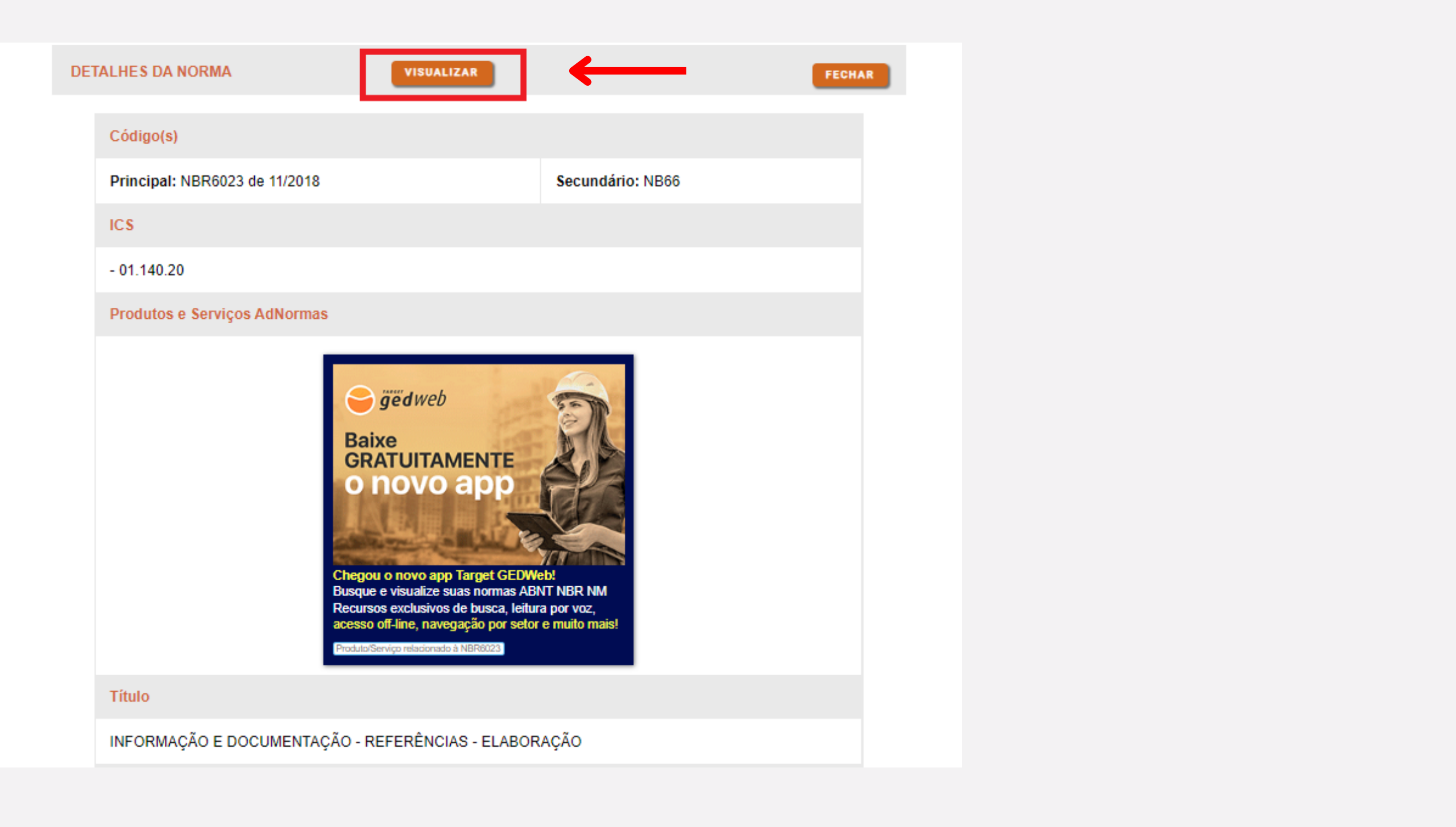

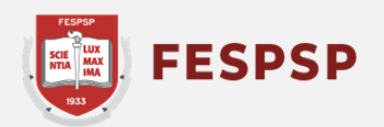

Pronto! Este é o formato que a NBR se apresenta em seu navegador

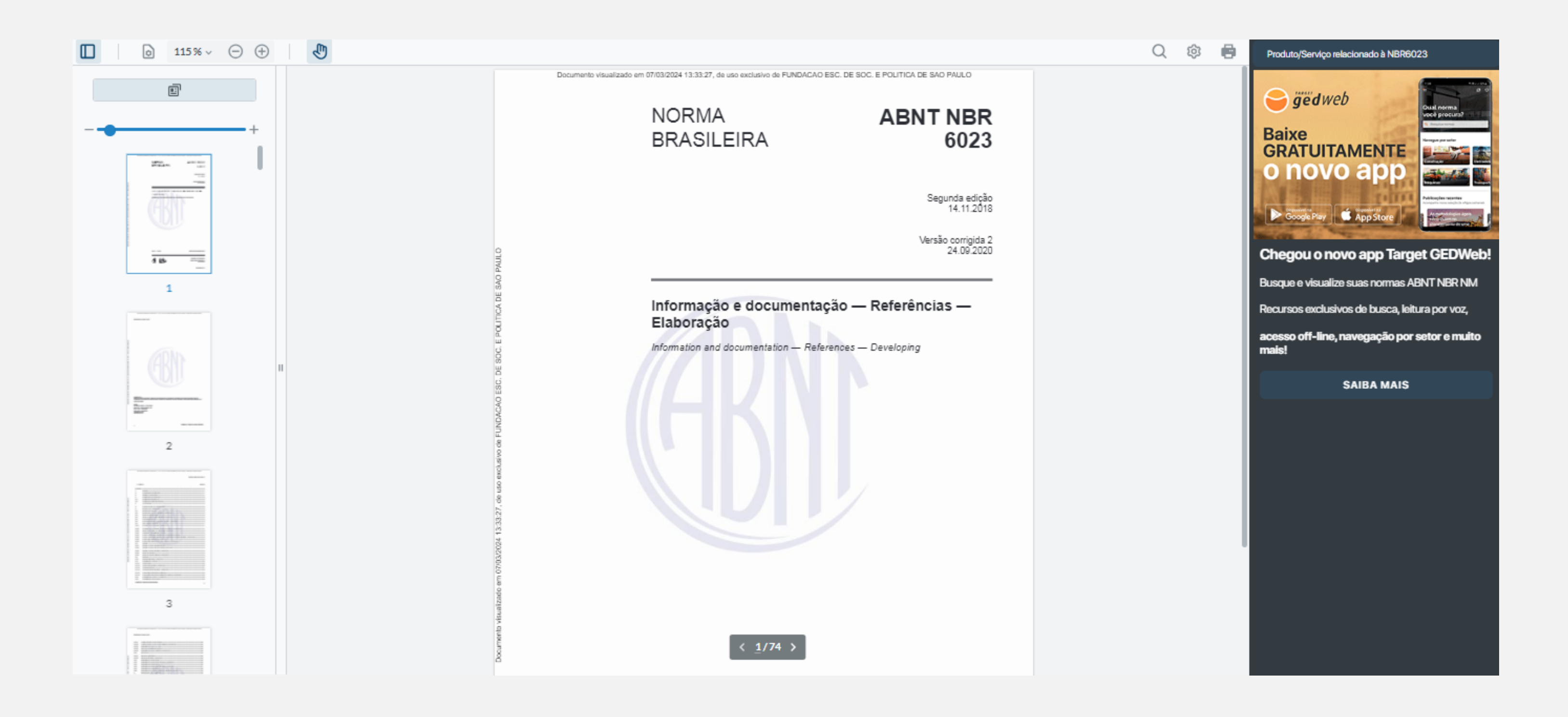

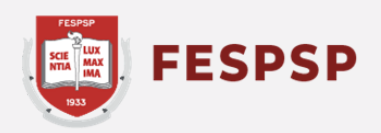

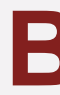

## Texto e arte: Marina Bomfim Revisão do texto: Ederson Crispim

São Paulo, 07 de março de 2024

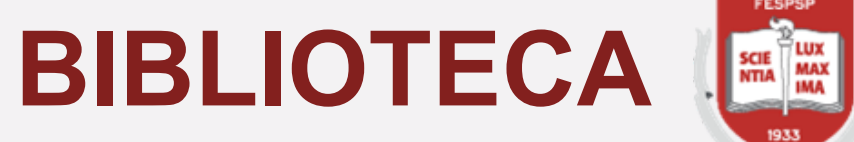

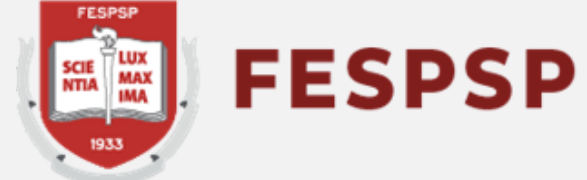